# End-Of-Month Work Ticket Variance in Aspire

Managing work ticket variances at the end of the month is crucial for maintaining accurate financial records and ensuring proper cost tracking in Aspire. This job aid provides a step-by-step guide on accessing and reviewing work ticket details for accounts receivable purposes.

One key aspect of this process is reviewing estimated subcontractor costs versus actual subcontractor costs. Identifying work tickets with significant cost variances—either over or under \$2,000 (any amount)—helps ensure accurate reporting and prevents misleading profitability figures. Proper review and adjustments will ensure that financial records reflect true expenses and maintain compliance with accounting best practices.

By following these instructions, you can efficiently locate necessary information for follow-ups, reporting, and variance resolution.

Steps to Review End-Of-Month Work Ticket Variance in Aspire

## 1. Access Aspire Dashboard

- Open your web browser and navigate to Aspire.
- Log in with your credentials.

#### 2. Navigate to Work Tickets

- Locate the menu on the left-hand side of the dashboard.
- Click on the "Work Tickets" option.

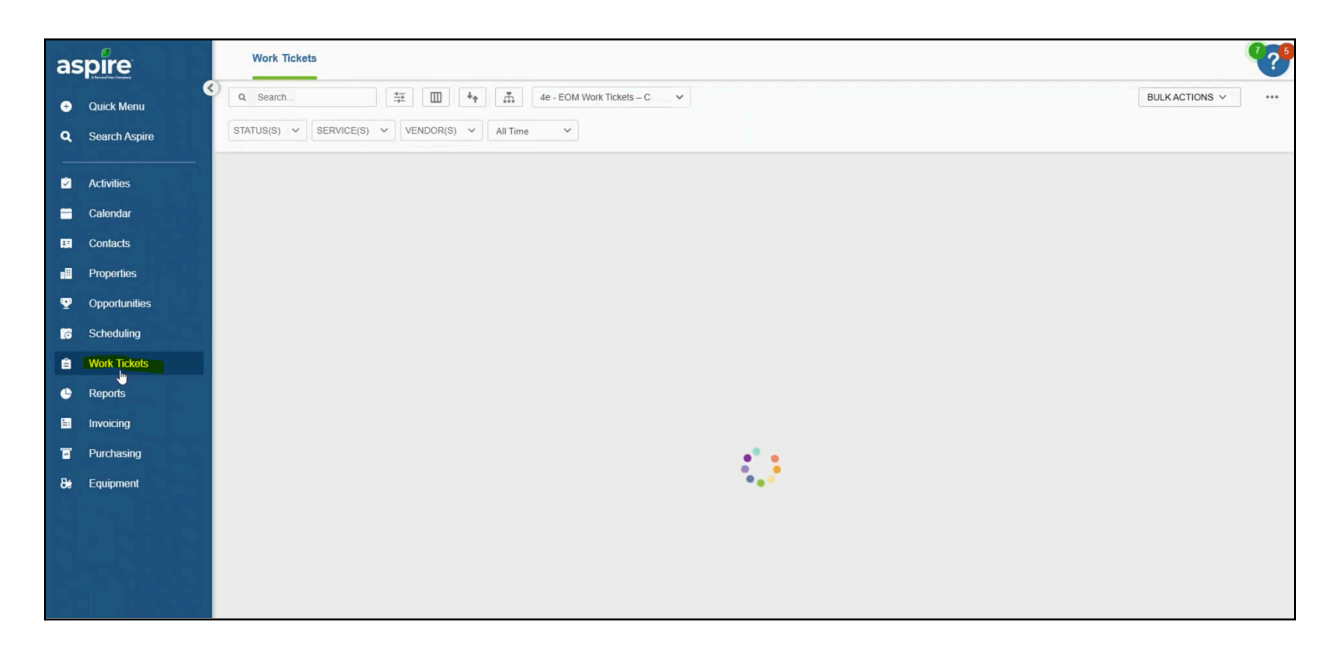

#### 3. Open Work Ticket List

- Click on the dropdown menu to view available work tickets.
- Select the relevant work ticket for review.

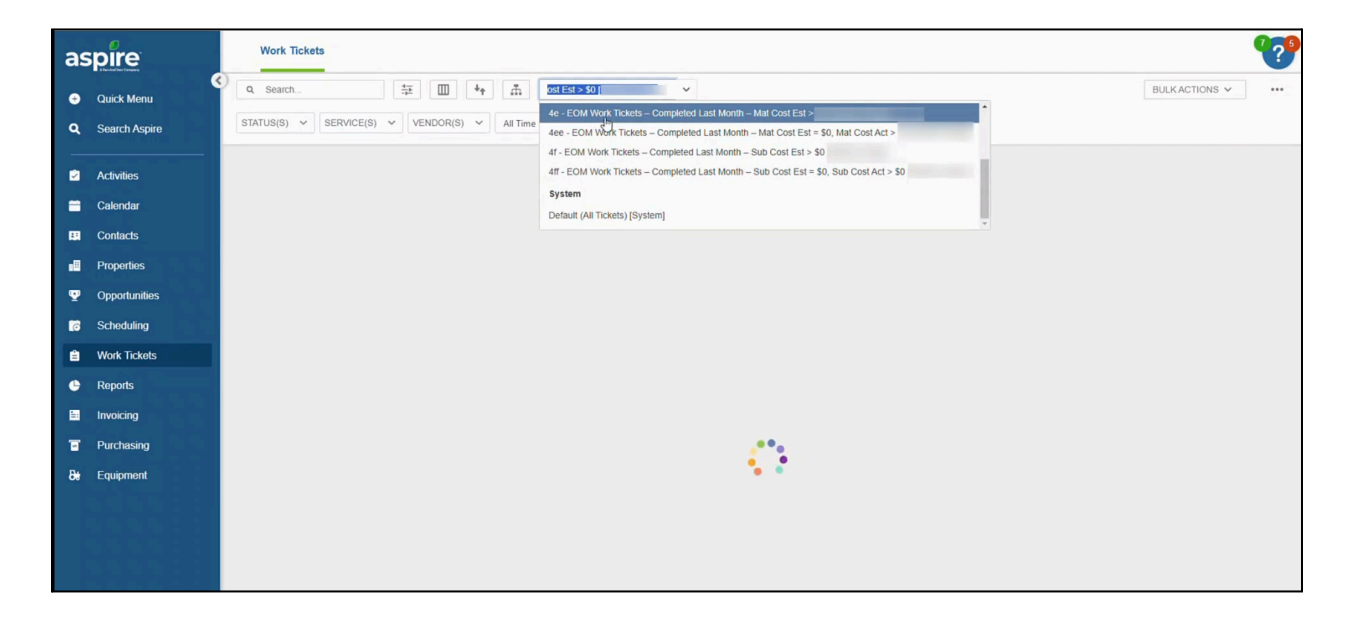

## 4. Review Estimated Sub Costs vs. Actual Sub Costs

- Identify work tickets with subcontractor costs.
- Review the following categories:
  - Work Tickets with Sub Costs
  - Work Tickets with Sub Costs and No Estimated Sub Costs

|    | Work Tickets                     |            |                |          |             |          |          |               |                   |                   |                       | <b>?</b>       |
|----|----------------------------------|------------|----------------|----------|-------------|----------|----------|---------------|-------------------|-------------------|-----------------------|----------------|
| •  | Q Search                         | 4 <u>-</u> |                | BULK     | ACTIONS V   | e ه      |          |               |                   |                   |                       |                |
| ۹  | STATUS(S) V SERVICE(S) V         | VENDOR     | (S) V All Time | ~ 0      |             |          |          |               |                   |                   |                       |                |
| -  | L GROUP                          |            | OPPORTUNIT     | PROPERTY | SERVICE 1 ↑ | TICKET # | DIVISION | INVOICE TYPE  | MATERIAL COST EST | MATERIAL COST ACT | MATERIAL COST VAR 2 ↓ | EST. REVEN     |
|    | Totals                           |            |                |          |             |          |          |               | \$151,192.94      | \$99,891.69       | \$51,301              | \$390, Ĵ       |
|    | <ul> <li>Checks (923)</li> </ul> |            |                |          |             |          |          |               | \$23,021.62       | \$15,795.26       | \$7,226               | \$70,0         |
| 59 |                                  |            | 20562          |          | Checks      | 339868   | Snow     | Fixed Payment | \$138.50          | \$0.00            | \$139                 | s,             |
| -  |                                  |            | 20920          |          | Checks      | 348303   | Snow     | Fixed Payment | \$138.50          | \$0.00            | \$139                 | s.             |
| ž  |                                  |            | 20920          |          | Checks      | 348305   | Snow     | Fixed Payment | \$138.50          | \$0.00            | \$139                 | s.             |
|    |                                  |            | 20920          |          | Checks      | 348296   | Snow     | Fixed Payment | \$138.50          | \$1.15            | \$137                 | ۶.             |
| •  |                                  |            | 20562          |          | Checks      | 339866   | Snow     | Fixed Payment | \$138.50          | \$5.73            | \$133                 | s,             |
|    |                                  |            | 20562          |          | Checks      | 339864   | Snow     | Fixed Payment | \$138.50          | \$11.45           | \$127                 | s,             |
| 5  |                                  |            | 18586          |          | Checks      | 334228   | Snow     | Fixed Payment | \$109.00          | \$0.00            | \$109                 | \$:            |
| 8# |                                  |            | 18586          |          | Checks      | 334230   | Snow     | Fixed Payment | \$109.00          | \$0.00            | \$109                 | S:             |
|    |                                  |            | 18586          |          | Checks      | 334232   | Snow     | Fixed Payment | \$109.00          | \$0.00            | \$109                 | \$:            |
|    |                                  |            | 18586          |          | Checks      | 334233   | Snow     | Fixed Payment | \$109.00          | \$0.00            | \$109                 | \$:            |
|    |                                  |            | 18586          |          | Checks      | 334236   | Snow     | Fixed Payment | \$109.00          | \$0.00            | \$109                 | \$:            |
|    |                                  |            | 18586          |          | Checks      | 334225   | Snow     | Fixed Payment | \$109.00          | \$5.73            | \$103                 | s:             |
|    |                                  |            | 20920          |          | Checks      | 348300   | Snow     | Fixed Payment | \$138.50          | \$37.79           | \$101                 | s.*            |
| 0  |                                  |            |                |          |             |          |          |               |                   |                   | 1,875 results Page 1  | •<br>of 4 > >> |

# 5. Export Work Ticket Data

- Click on the three-dot menu in the upper-right corner of the work ticket window.
- Select "Export Excel (Current View)."
- The file will begin downloading to your device.

|    | Work Tickets                     |           |                |              |                    |          |          |               |                   |                         | 9                                        | ?    |
|----|----------------------------------|-----------|----------------|--------------|--------------------|----------|----------|---------------|-------------------|-------------------------|------------------------------------------|------|
| •  | Q Search                         | *=        | ++ m           | 4e - EOM Wor | rk Tickets – C 🛛 🗸 |          |          |               |                   | BULK ACTION             | ŝ ✓ 🔒 SAVE                               |      |
| ۹  | STATUS(S) ~ SERVICE(S            | 6) VENDOR | (S) V All Time | ~ 0          |                    |          |          |               |                   |                         | Save As                                  |      |
| -  | J GROUP                          |           | OPPORTUNIT     | PROPERTY     | SERVICE 1 †        | TICKET # | DIVISION | INVOICE TYPE  | MATERIAL COST EST | MATERIAL COST ACT MATER | Delete List                              | Eħ   |
|    | Totals                           |           |                |              |                    |          |          |               | \$151,192.94      | \$99,891.69             | Remove Me                                | *    |
|    | <ul> <li>Checks (923)</li> </ul> |           |                |              |                    |          |          |               | \$23,021.62       | \$15,795.26             | Reset Advanced Search                    | 1    |
| 88 |                                  |           | 20562          |              | Checks             | 339868   | Snow     | Fixed Payment | \$138.50          | \$0.00                  | Print Screen Export to Excel (Curright V | lew) |
|    |                                  |           | 20920          |              | Checks             | 348303   | Snow     | Fixed Payment | \$138.50          | \$0.00                  | Export to Excel (All Fields)             |      |
| ž  |                                  |           | 20920          |              | Checks             | 348305   | Snow     | Fixed Payment | \$138.50          | \$0.00                  | \$139                                    | s.   |
| 6  |                                  |           | 20920          |              | Checks             | 348296   | Snow     | Fixed Payment | \$138.50          | \$1.15                  | \$137                                    | \$.  |
| •  |                                  |           | 20562          |              | Checks             | 339866   | Snow     | Fixed Payment | \$138.50          | \$5.73                  | \$133                                    | S-   |
|    |                                  |           | 20562          |              | Checks             | 339864   | Snow     | Fixed Payment | \$138.50          | \$11.45                 | \$127                                    | Ş.   |
| 8  |                                  |           | 18586          |              | Checks             | 334228   | Snow     | Fixed Payment | \$109.00          | \$0.00                  | \$109                                    | \$:  |
| Be |                                  |           | 18586          |              | Checks             | 334230   | Snow     | Fixed Payment | \$109.00          | \$0.00                  | \$109                                    | \$:  |
| ~  |                                  |           | 18586          |              | Checks             | 334232   | Snow     | Fixed Payment | \$109.00          | \$0.00                  | \$109                                    | \$:  |
|    |                                  |           | 18586          |              | Checks             | 334233   | Snow     | Fixed Payment | \$109.00          | \$0.00                  | \$109                                    | S:   |
|    |                                  |           | 18586          |              | Checks             | 334236   | Snow     | Fixed Payment | \$109.00          | \$0.00                  | \$109                                    | \$:  |
|    |                                  |           | 18586          |              | Checks             | 334225   | Snow     | Fixed Payment | \$109.00          | \$5.73                  | \$103                                    | \$:  |
|    |                                  |           | 20920          |              | Checks             | 348300   | Snow     | Fixed Payment | \$138.50          | \$37.79                 | \$101                                    | s. * |
|    |                                  |           |                |              |                    |          |          |               |                   |                         | 1,875 results Page 1 of 4                | >    |

# 6. Open and Analyze the Excel Sheet

- Locate the downloaded Excel file on your computer.
- Open the file using Microsoft Excel or a compatible spreadsheet application.

| From From<br>Access Web | From From Other Exist<br>Text Sources ~ Conne<br>Get External Data | ting<br>ections<br>Query ~ Constraints Recent Sources<br>Get & Transform | Refresh<br>All ~ 💭 Edit Link<br>Connections | Refresh<br>All - Qui | Properties<br>Workbook Li<br>eries & Connec | inks-     | ≩↓ Sort | Filter                           | Text | to Flash Remove<br>nns Fill Duplicate: | Data Consol<br>s Validation ~<br>Data Tools | lidate Data W<br>Model ~ An | Vhat-If<br>Nalysis ~<br>Forec | Forecast Gro<br>Sheet | US LES LEE<br>Sup Ungroup Subtoti<br>Outline | al Tal Hide Detail   |               |
|-------------------------|--------------------------------------------------------------------|--------------------------------------------------------------------------|---------------------------------------------|----------------------|---------------------------------------------|-----------|---------|----------------------------------|------|----------------------------------------|---------------------------------------------|-----------------------------|-------------------------------|-----------------------|----------------------------------------------|----------------------|---------------|
| A1                      | ▼ 1 × √ fr                                                         |                                                                          |                                             |                      |                                             |           |         |                                  |      |                                        |                                             |                             |                               |                       |                                              |                      |               |
| A                       | в                                                                  | C                                                                        |                                             | D                    | E                                           |           | F       | G                                |      | н                                      | 1                                           | j                           |                               | к                     | L                                            | м                    | N             |
| 1 .                     | Opportunity - Property                                             |                                                                          | -                                           | Service Abr          | * Ticke                                     | - Divisio | 'n      | <ul> <li>Invoice Type</li> </ul> |      | Material Cost E -                      | Material Cost A                             | Material Cost Var           | rian( -                       | Est. Revent *         | Earned Revent *                              | Estimated Gross Marg | Gross Marg    |
| 2 Checks                |                                                                    |                                                                          |                                             |                      |                                             |           |         |                                  |      |                                        |                                             |                             | 0                             |                       |                                              |                      |               |
| 3                       | 20562                                                              |                                                                          |                                             | Checks               | 339                                         | 868 Snow  |         | Fixed Payment                    |      | 138.5                                  | 5 0                                         |                             | 138.5                         | 406                   | 406                                          | 0.46812807           | 3             |
| 4                       | 20920                                                              |                                                                          |                                             | Checks               | 348                                         | 303 Snow  |         | Fixed Payment                    |      | 138.5                                  | 5 (                                         | 9                           | 138.5                         | 166.88                | 166.88                                       | -0.07526366          | 3             |
| 5                       | 20920                                                              |                                                                          |                                             | Checks               | 348                                         | 305 Snow  |         | Fixed Payment                    |      | 138.5                                  | 5                                           | 0                           | 138.5                         | 166.88                | 166.88                                       | -0.07526366          | 3             |
| 6                       | 20920                                                              |                                                                          |                                             | Checks               | 348                                         | 296 Snow  |         | Fixed Payment                    |      | 138.5                                  | 5 1.1                                       | 5                           | 137.35                        | 166.88                | 166.88                                       | -0.075263665         | 3 0.09965244  |
| 7                       | 20562                                                              |                                                                          |                                             | Checks               | 339                                         | 866 Snow  |         | Fixed Payment                    |      | 138.5                                  | 5 5.7                                       | 3                           | 132.77                        | 406                   | 406                                          | 0.46812807           | 0.74366995    |
| 8                       | 20562                                                              |                                                                          |                                             | Checks               | 339                                         | 864 Snow  |         | Fixed Payment                    |      | 138.5                                  | 5 11.4                                      | 5                           | 127.05                        | 406                   | 406                                          | 0.46812807           | 0.70620689    |
| 9                       | 18586                                                              |                                                                          |                                             | Checks               | 334                                         | 228 Snow  |         | Fixed Payment                    |      | 105                                    | 9 (                                         | 0                           | 109                           | 360                   | 360                                          | 0.488888888          | 3             |
| 10                      | 18586                                                              |                                                                          |                                             | Checks               | 334                                         | 230 Snow  |         | Fixed Payment                    |      | 105                                    | 9 (                                         | )                           | 109                           | 360                   | 360                                          | 0.488888888          | 3             |
| 11                      | 18586                                                              |                                                                          |                                             | Checks               | 334                                         | 232 Snow  |         | Fixed Payment                    |      | 105                                    | 9 0                                         | 0                           | 109                           | 360                   | 360                                          | 0.488888888          | 3             |
| 12                      | 18586                                                              |                                                                          |                                             | Checks               | 334                                         | 233 Snow  |         | Fixed Payment                    |      | 105                                    | 9 (                                         | 0                           | 109                           | 360                   | 360                                          | 0.488888888          | 3             |
| 13                      | 18586                                                              |                                                                          |                                             | Checks               | 334                                         | 236 Snow  |         | Fixed Payment                    |      | 105                                    | 9                                           | 0                           | 109                           | 360                   | 360                                          | 0.488888888          | 3             |
| 14                      | 18586                                                              |                                                                          |                                             | Checks               | 334                                         | 225 Snow  |         | Fixed Payment                    |      | 105                                    | 5.7                                         | 3                           | 103.27                        | 360                   | 360                                          | 0.488888888          | 0.87222222    |
| 15                      | 20920                                                              |                                                                          |                                             | Checks               | 348                                         | 300 Snow  |         | Fixed Payment                    |      | 138.5                                  | 37.7                                        | 9                           | 100.71                        | 166.88                | 166.88                                       | -0.07526366          | 0.35965963    |
| 16                      | 20562                                                              |                                                                          |                                             | Checks               | 339                                         | 870 Snow  |         | Fixed Payment                    |      | 138.5                                  | 5 51.5                                      | 3                           | 86.97                         | 406                   | 406                                          | 0.46812807           | 0.52145320    |
| 17                      | 22628                                                              |                                                                          |                                             | Checks               | 352                                         | 358 Snow  |         | Fixed Payment                    |      | 85.88                                  | 3                                           | 0                           | 85.88                         | 156.27                | 156.27                                       | 0.38881423           | 2             |
| 18                      | 22628                                                              |                                                                          |                                             | Checks               | 352                                         | 362 Snow  |         | Fixed Payment                    |      | 85.88                                  | 3 (                                         | 5                           | 85.88                         | 156.27                | 156.27                                       | 0.38881423           | 2             |
| 19                      | 22628                                                              |                                                                          |                                             | Checks               | 352                                         | 366 Snow  |         | Fixed Payment                    |      | 85.88                                  | 3                                           | 0                           | 85.88                         | 156.27                | 156.27                                       | 0.38881423           | 2             |
| 20                      | 20562                                                              |                                                                          |                                             | Checks               | 339                                         | 869 Snow  |         | Fixed Payment                    |      | 138.5                                  | 5 57.2                                      | 5                           | 81.25                         | 406                   | 406                                          | 0.46812807           | 0.48512315    |
| 21                      | 22628                                                              |                                                                          |                                             | Checks               | 352                                         | 356 Snow  |         | Fixed Payment                    |      | 85.88                                  | 11.4                                        | 5                           | 74.43                         | 156.27                | 156.27                                       | 0.38881423           | 2 0.80431304  |
| 22                      | 21366                                                              |                                                                          |                                             | Checks               | 342                                         | 557 Snow  |         | Fixed Payment                    |      | 69.25                                  | 5 0                                         | 5                           | 69.25                         | 144.9                 | 144.9                                        | 0.3011042            | 1             |
| 23                      | 21366                                                              |                                                                          |                                             | Checks               | 342                                         | 553 Snow  |         | Fixed Payment                    |      | 69.25                                  | 5 11.4                                      | 5                           | 57.8                          | 144.9                 | 144.9                                        | 0.3011042            | 0.81249137    |
| 24                      | 21366                                                              |                                                                          |                                             | Checks               | 342                                         | 555 Snow  |         | Fixed Payment                    |      | 69.25                                  | 5 11.4                                      | 5                           | 57.8                          | 144.9                 | 144.9                                        | 0.3011042            | 0.76218081    |
| 25                      | 22628                                                              |                                                                          |                                             | Checks               | 352                                         | 360 Snow  |         | Fixed Payment                    |      | 85.88                                  | 28.6                                        | 3                           | 57.25                         | 156.27                | 156.27                                       | 0.38881423           | 2 0.76873360  |
| 26                      | 20920                                                              |                                                                          |                                             | Checks               | 348                                         | 299 Snow  |         | Fixed Payment                    |      | 138.5                                  | 5 85.8                                      | 8                           | 52.62                         | 166.88                | 166.88                                       | -0.07526366          | 3 -0.01234419 |
| 27                      | 20920                                                              |                                                                          |                                             | Checks               | 348                                         | 302 Snow  |         | Fixed Payment                    |      | 138.5                                  | 5 85.8                                      | 8                           | 52.62                         | 166.88                | 166.88                                       | -0.07526366          | 3 0.02121284  |
| 28                      | 22628                                                              |                                                                          |                                             | Checks               | 352                                         | 359 Snow  |         | Fixed Payment                    |      | 85.88                                  | 34.3                                        | 5                           | 51.53                         | 156.27                | 156.27                                       | 0.38881423           | 0.68989569    |
| 29                      | 17229                                                              |                                                                          |                                             | Checks               | 348                                         | 858 Snow  |         | Fixed Payment                    |      | 50.5                                   | 5                                           | 5                           | 50.5                          | 155                   | 155                                          | 0.54251612           | a             |
| 30                      | 17229                                                              |                                                                          |                                             | Checks               | 348                                         | 860 Snow  |         | Fixed Payment                    |      | 50.5                                   | 5                                           |                             | 50.5                          | 155                   | 155                                          | 0.54251612           |               |
| 31                      | 17229                                                              |                                                                          |                                             | Checks               | 348                                         | 862 Snow  |         | Fixed Payment                    |      | 50.5                                   | 5                                           |                             | 50.5                          | 155                   | 155                                          | 0.54251612           | 9             |
| 32                      | 17229                                                              |                                                                          |                                             | Checks               | 348                                         | 863 Snow  |         | Fixed Payment                    |      | 50.5                                   | 5 (                                         | 5                           | 50.5                          | 155                   | 155                                          | 0.54251612           | e             |
| 33                      | 17229                                                              |                                                                          |                                             | Checks               | 348                                         | 864 Snow  |         | Fixed Payment                    |      | 50.5                                   | 5                                           |                             | 50.5                          | 155                   | 155                                          | 0.54251612           | ÷             |
| 34                      | 17229                                                              |                                                                          |                                             | Checks               | 348                                         | 866 Snow  |         | Fixed Payment                    |      | 50.5                                   | 5 (                                         |                             | 50.5                          | 155                   | 155                                          | 0.54251612           | 9             |
| 35                      | 22628                                                              |                                                                          |                                             | Checks               | 352                                         | 355 Snow  |         | Fixed Payment                    |      | 85.88                                  | 40.0                                        | 3                           | 45.8                          | 156.27                | 156.27                                       | 0.38881423           | 2 0.64766109  |
| 36                      | 20236                                                              |                                                                          |                                             | Checks               | 343                                         | 457 Snow  |         | Fixed Payment                    |      | 45.71                                  |                                             |                             | 45,71                         | 106.21                | 106.21                                       | 0.43357499           | 3             |
| 37                      | 20236                                                              |                                                                          |                                             | Checks               | 343                                         | 460 Snow  |         | Fixed Payment                    |      | 45.71                                  |                                             |                             | 45.71                         | 106.21                | 106.21                                       | 0.43357499           | 3 0.98192260  |
| 20                      | 20075                                                              |                                                                          |                                             | Checks               | 342                                         | 279 5000  |         | Fixed Payment                    |      | 45 71                                  |                                             |                             | 45 71                         | 106.21                | 106.21                                       | 0.44129554           | 7             |

## 7. Review Variance Details

- Identify work tickets with an over or under variance of \$2,000.
- Ensure accuracy—if a work ticket is completed with no sub cost, it may appear more profitable than it actually is.
- Verify entries—if a work ticket is completed with no estimate but booked sub costs, it can cause concerns, especially for maintenance or construction-fixed projects.
- All work tickets with variances are compiled into a single report, detailing their specific costs, and sent to the accounts team to resolve any discrepancies.

| F<br>Ai | Get External Data      | Existing Ne<br>Connections Que | Wy Connections                              | Refresh<br>All -<br>Qu | Properties<br>Workbool | i<br>k Links<br>nections | Z (ALZ)<br>Z Sort    | Filter To Reapply<br>Filter Advanced | Text to<br>Columns | Flash Re<br>Fill Dup | move I<br>ilicates Valic<br>Data To | Data Con<br>dation ~<br>pols | nsolidate I<br>Ma | Data<br>odel ~ _ / | What-If Fore<br>Analysis ~ Sh<br>Forecast | ecast<br>leet | Group Ungrou | p Subtotal<br>Outline | Hide Deta | 5 |   |
|---------|------------------------|--------------------------------|---------------------------------------------|------------------------|------------------------|--------------------------|----------------------|--------------------------------------|--------------------|----------------------|-------------------------------------|------------------------------|-------------------|--------------------|-------------------------------------------|---------------|--------------|-----------------------|-----------|---|---|
| E       | 20 🔻 : 🗙 🗸             | fu                             |                                             |                        |                        |                          |                      |                                      |                    |                      |                                     |                              |                   |                    |                                           |               |              |                       |           |   |   |
| 1       | A                      | В                              | c                                           | D                      | E                      | F ···                    | G                    | н                                    | 1                  | J                    | K                                   | L                            | M                 | N                  | 0                                         | Р             | Q            | R                     | S         | Т | U |
| 1       | 4e Follow-Up Questions |                                |                                             |                        |                        |                          |                      |                                      |                    |                      |                                     |                              |                   |                    |                                           |               |              |                       |           |   |   |
| 2       |                        |                                |                                             |                        |                        |                          |                      |                                      |                    |                      |                                     |                              |                   | 0                  |                                           |               |              |                       |           |   |   |
| 4       | Group                  | Opportunity #                  | Property                                    | Ticket #               | Est. Cost              | Actual<br>Cost           | Material<br>Variance | Comments from Ops                    |                    |                      |                                     |                              |                   |                    |                                           |               |              |                       |           |   |   |
| 5       | Magic Salt             | 20385                          | No. of Concession, Name of Street, or other | 340545                 | \$2,354.50             | \$85.88                  | \$2,268.62           |                                      |                    |                      |                                     |                              |                   |                    |                                           |               |              |                       |           |   |   |
| 7       | Magic Salt             | 20385                          |                                             | 340550                 | \$2,354.50             | \$4,351.00               | (\$1,996.50)         |                                      |                    |                      |                                     |                              |                   |                    |                                           |               |              |                       |           |   |   |
| 8       | Material Sales         | 22592                          | Contractor Street Westman and               | 352824                 | \$240.50               | \$2,232.75               | (\$1,992.25)         |                                      |                    |                      |                                     |                              |                   |                    |                                           |               |              |                       |           |   |   |
| 9       |                        |                                |                                             |                        |                        |                          |                      |                                      |                    |                      |                                     |                              |                   |                    |                                           |               |              |                       |           |   |   |
| 10      |                        |                                |                                             |                        |                        |                          |                      |                                      |                    |                      |                                     |                              |                   |                    |                                           |               |              |                       |           |   |   |
| 11      |                        |                                |                                             |                        |                        |                          |                      |                                      |                    |                      |                                     |                              |                   |                    |                                           |               |              |                       |           |   |   |
| 13      |                        |                                |                                             |                        |                        |                          |                      |                                      |                    |                      |                                     |                              |                   |                    |                                           |               |              |                       |           |   |   |
| 14      |                        |                                |                                             |                        |                        |                          |                      |                                      |                    |                      |                                     |                              |                   |                    |                                           |               |              |                       |           |   |   |
| 15      |                        |                                |                                             |                        |                        |                          |                      |                                      |                    |                      |                                     |                              |                   |                    |                                           |               |              |                       |           |   |   |
| 16      |                        |                                |                                             |                        |                        |                          |                      |                                      |                    |                      |                                     |                              |                   |                    |                                           |               |              |                       |           |   |   |
| 17      |                        |                                |                                             |                        |                        |                          |                      |                                      |                    |                      |                                     |                              |                   |                    |                                           |               |              |                       |           |   |   |
| 10      |                        |                                |                                             |                        |                        |                          |                      |                                      |                    |                      |                                     | -                            | -                 |                    |                                           | 5             |              |                       |           |   |   |

Reviewing end-of-month work ticket variances in Aspire is essential for accurate financial reporting and cost management. By ensuring that estimated and actual subcontractor costs align, you can prevent discrepancies that may impact profitability analysis. Regular monitoring and adjustments will help maintain financial integrity and improve decision-making for future projects.